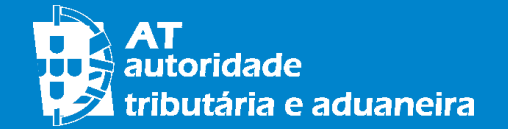

**IRS 2018** 

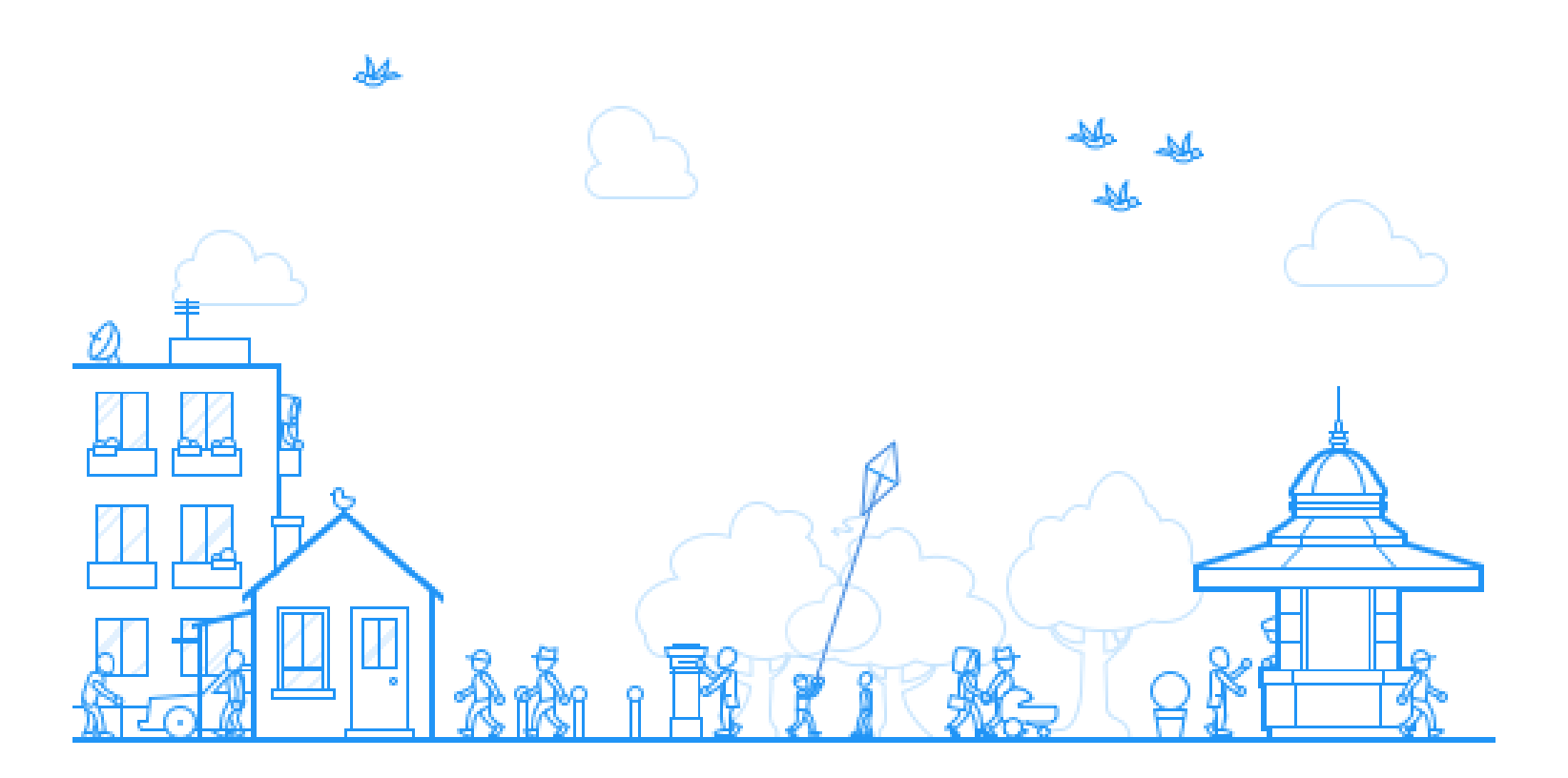

## AGREGADO FAMILIAR ENTIDADE A CONSIGNAR IRS/IVA

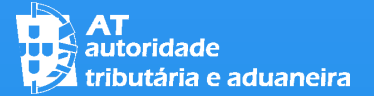

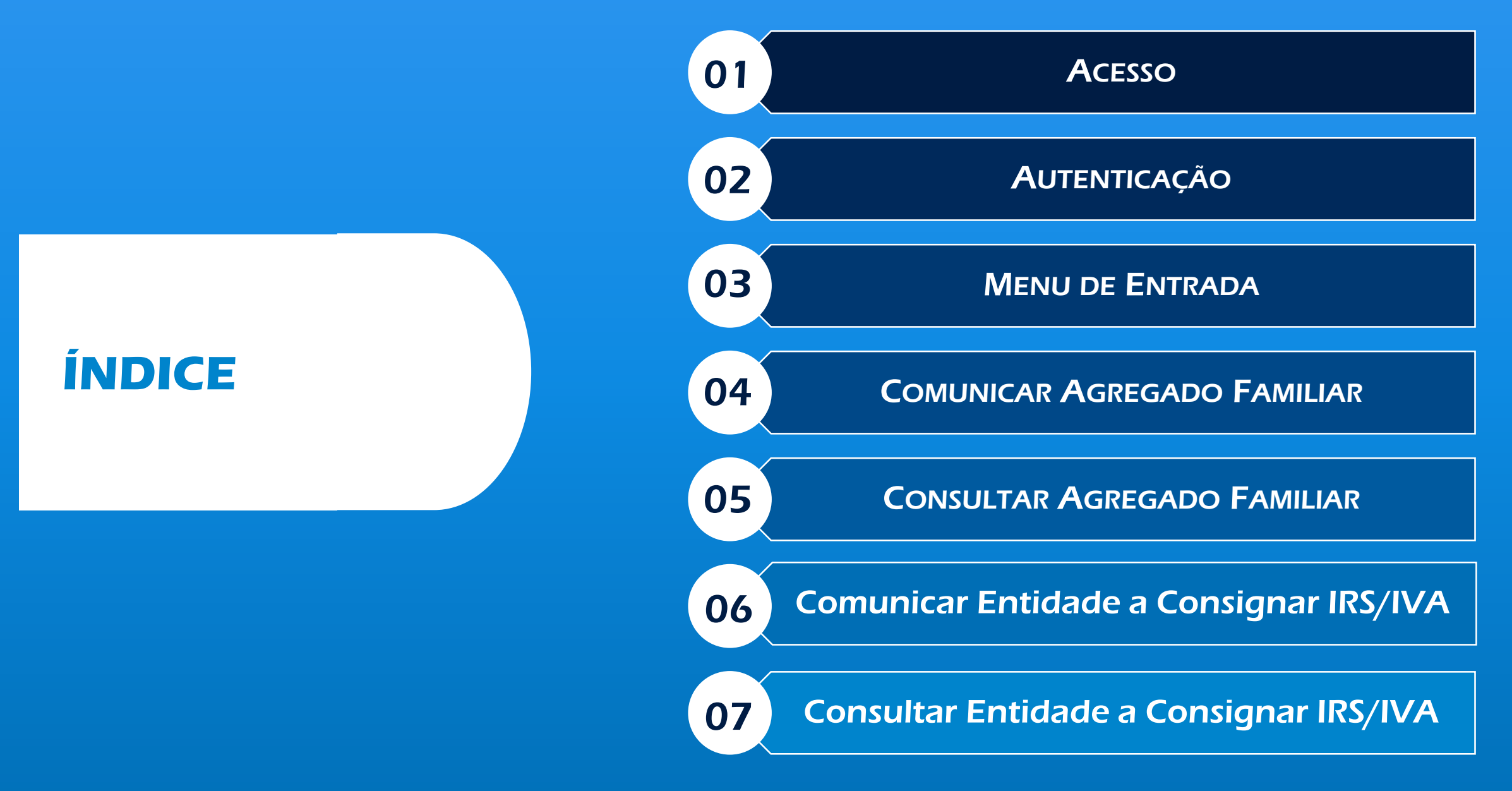

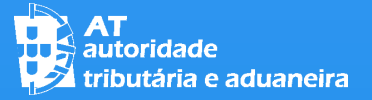

01 ACESSO

Para Aceder à Funcionalidade Clique na Opção Aceder no destaque "Comunicação do Agregado Familiar"

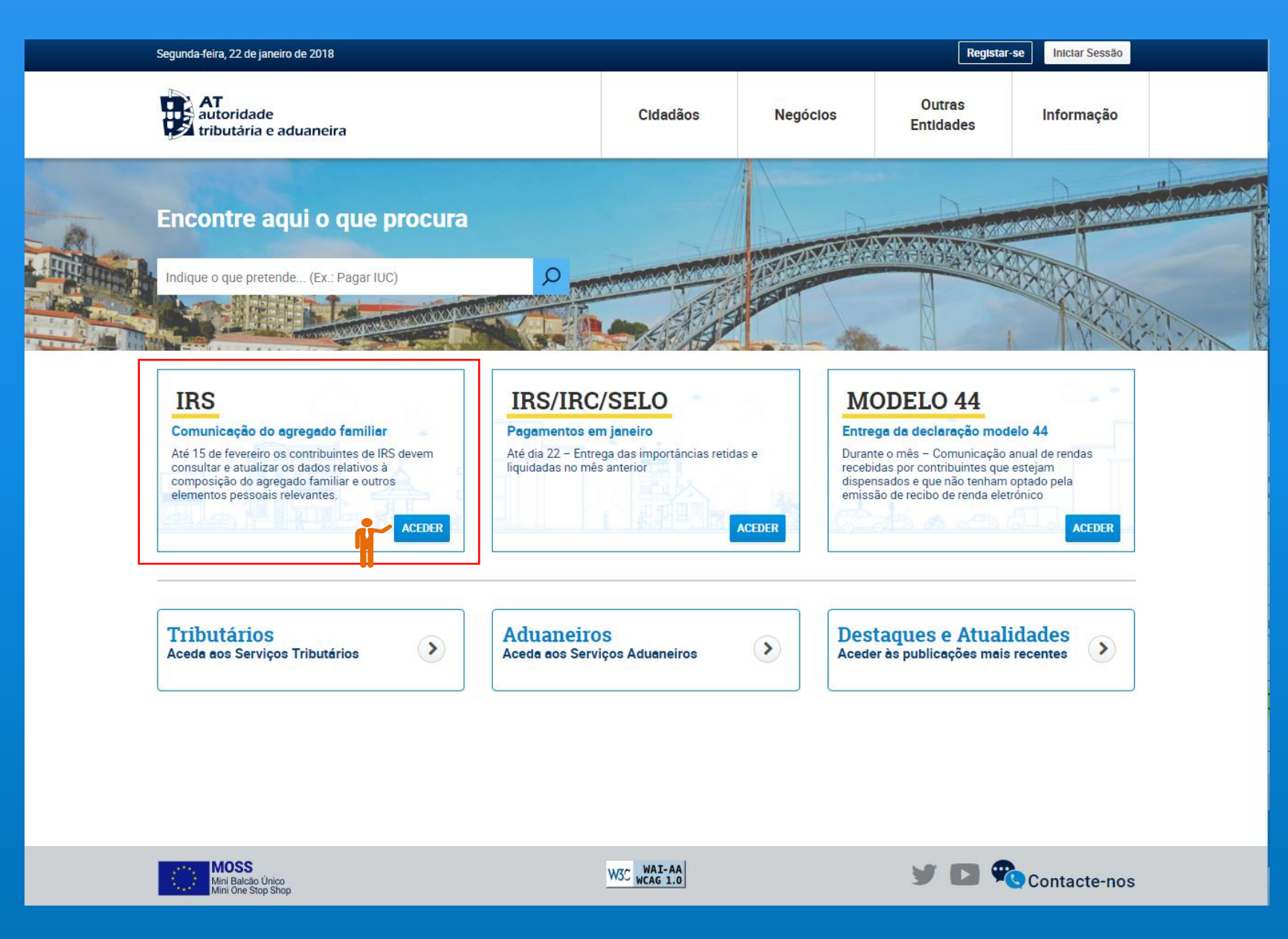

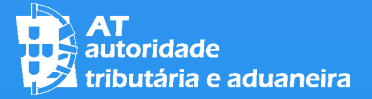

01 ACESSO

INTRODUZA O SEU NÚMERO DE CONTRIBUINTE E A SUA SENHA DE ACESSO

OU

UTILIZE O SEU CARTÃO DE CIDADÃO

CLIQUE NO BOTÃO "AUTENTICAR"

| AT<br>autoridade<br>tributária e aduaneira |             | AUTENTICAÇ                                             | ÃO              |                                             |
|--------------------------------------------|-------------|--------------------------------------------------------|-----------------|---------------------------------------------|
|                                            | NIF         | Gov.Pt                                                 | EORI            |                                             |
|                                            | ▲ N° d      | le Contribuinte<br>ha de acesso                        |                 |                                             |
|                                            | Recuperar s | Autenticar                                             | Novo Utilizador |                                             |
|                                            |             | VERIFICAR-<br>Norton<br>SECURED<br>powered by Symantec |                 |                                             |
|                                            |             |                                                        |                 |                                             |
| <u>Alterar Senha</u>                       |             |                                                        |                 | Atualizado em 2018-01-16. Versão 3.6.0-0907 |

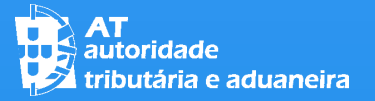

TAMBÉM PODERÁ ACEDER À FUNCIONALIDADE AGREGADO FAMILIAR CLICANDO NA OPÇÃO "FINANÇAS" > ACEDA AOS SERVIÇOS TRIBUTÁRIOS

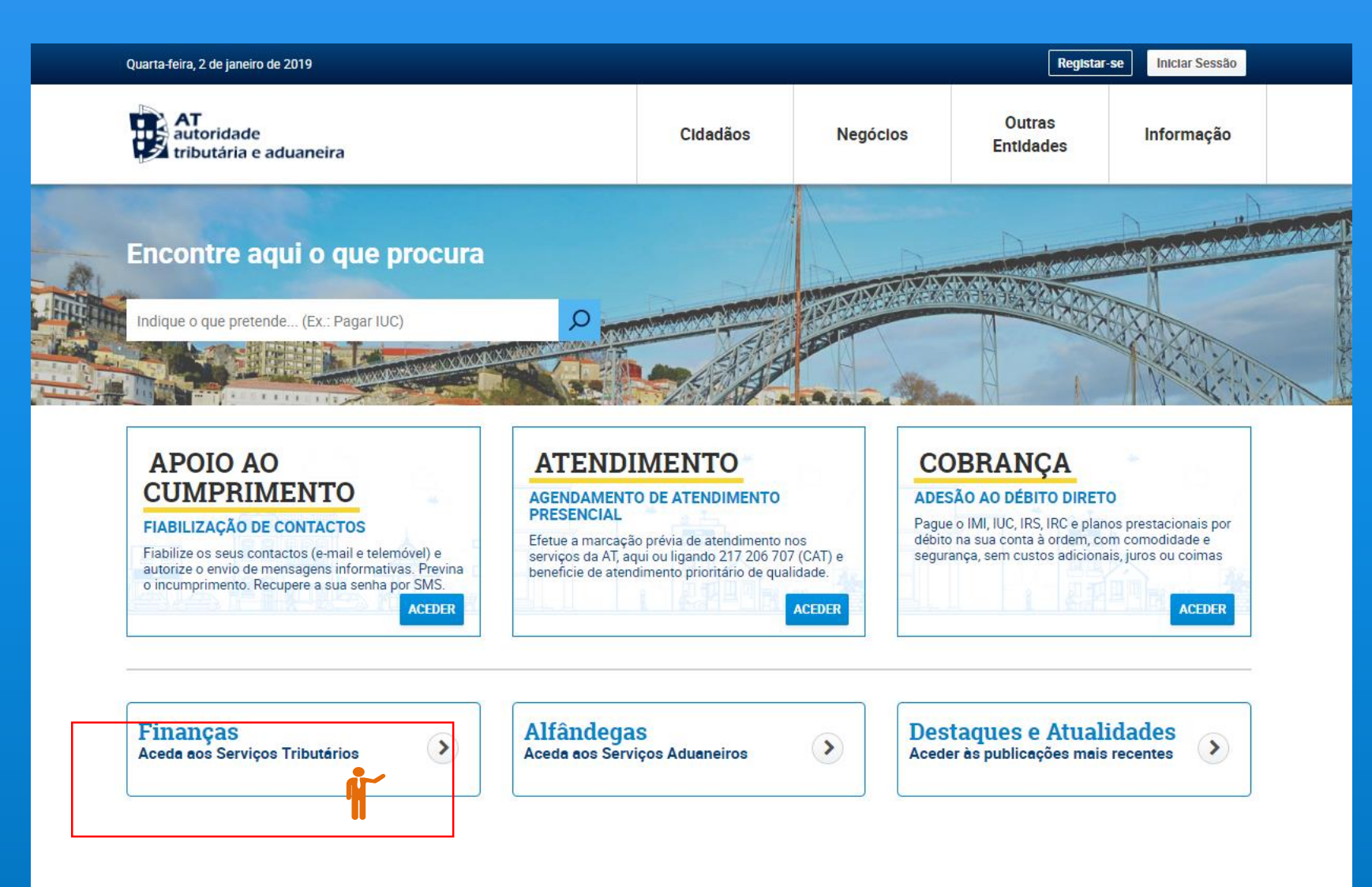

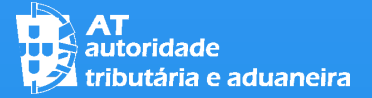

Acesso

CLICAR EM "SERVIÇOS"

#### IRS – Agregado Familiar e Entidade a Consignar IRS/IVA

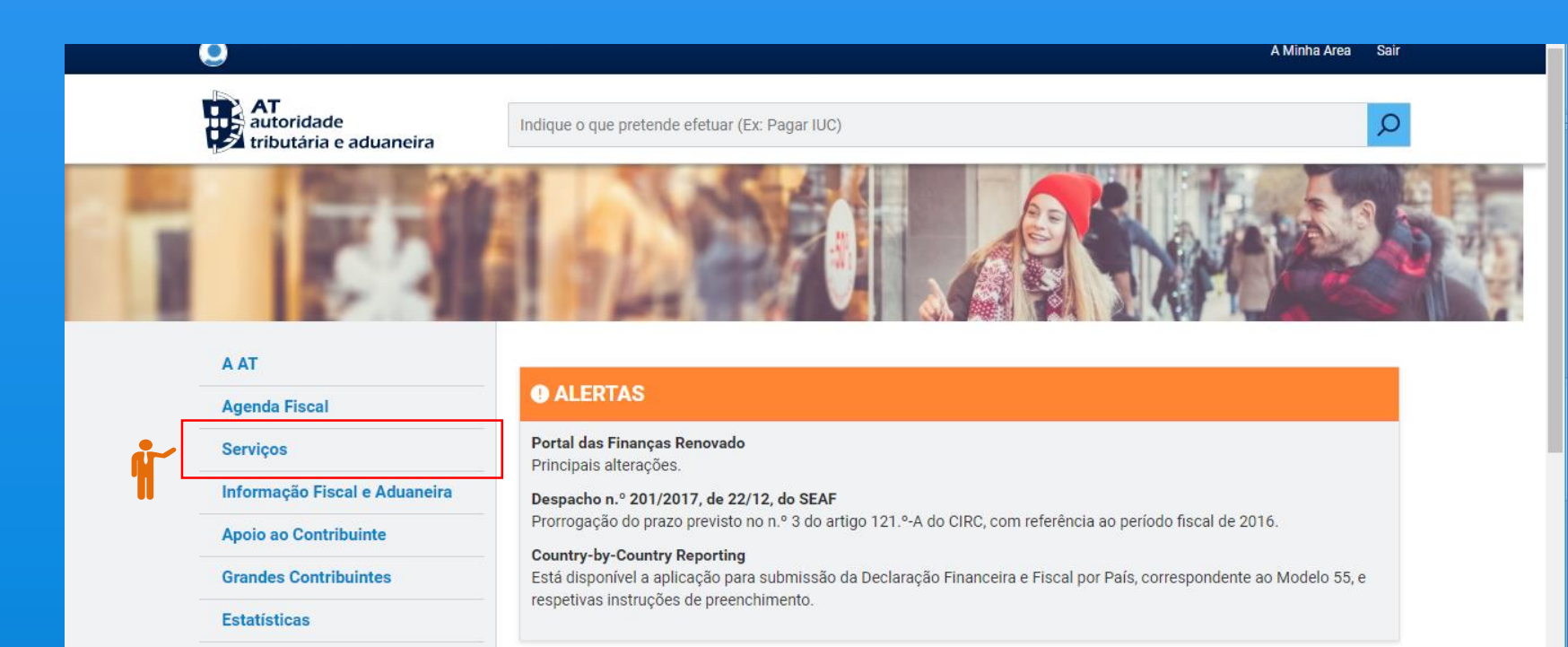

#### **Serviços Frequentes**

Portuguese Tax System

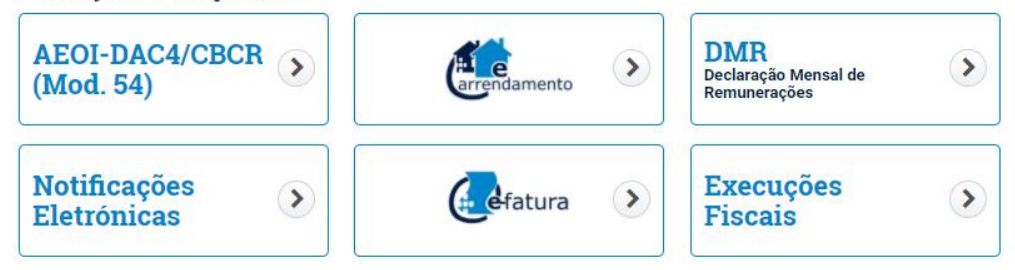

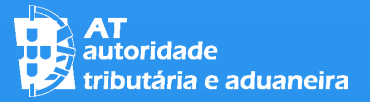

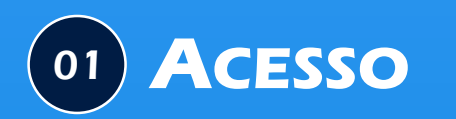

#### Navegar na lista de Serviço até à opção "Dados Pessoais Relevantes"

## CLIQUE EM:

- "Dados Pessoais Relevantes" ou;
- "Comunicar Agregado Familiar" ou;
- "Consultar Agregado Familiar" ou;
- "Comunicar Entidade a Consignar IRS/IVA" ou;
- "Consultar Entidade a Consignar IRS/IVA"

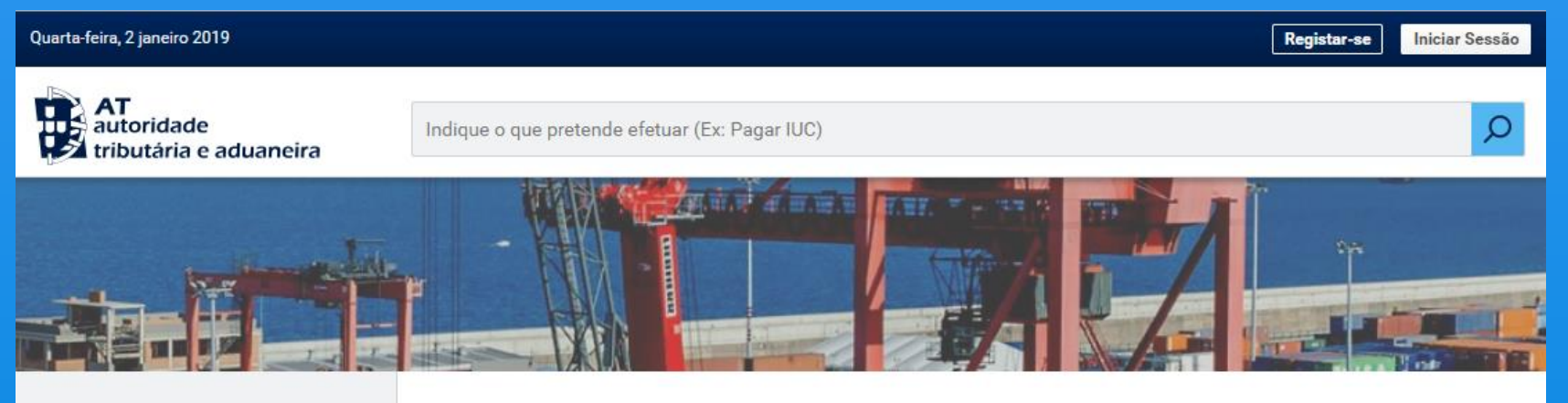

#### <u>A AT</u>

Agenda Fiscal

Serviços

Informação Fiscal e Aduaneira

Apoio ao Contribuinte

**Grandes Contribuintes** 

Estatísticas

Portuguese Tax System

Cidadania Fiscal

#### Mapa do Sítio

#### A Minha Área

Em "A minha área" pode consultar mais rapidamente a sua relação com a AT, nomeadamente, os seus Dados Pessoais, a sua Posição Integrada, os seus Pagamentos, as suas Interações Recentes com a AT, além das suas Mensagens e Alertas.

- A Minha Área
  - Dados Pessoais
  - Pagamentos
  - Posição Integrada
  - Interações Recentes
  - Consultar Mensagens
  - Consultar Alertas

Dados Pessoais Relevantes

Dados pessoais relevantes para declaração de IRS e isenção de IMI

#### • Dados Pessoais Relevantes

- Comunicar Agregado Familiar
- Consultar Agregado Familiar
- Comunicar Entidade a Consignar IRS/IVA
- Consultar Entidade a Consignar IRS/IVA

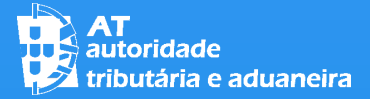

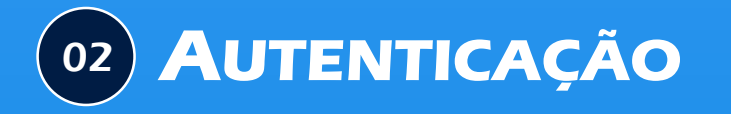

INTRODUZA O SEU NÚMERO DE CONTRIBUINTE E A SUA SENHA DE ACESSO

OU

UTILIZE O SEU CARTÃO DE CIDADÃO

CLIQUE NO BOTÃO "AUTENTICAR"

| AT<br>autoridade<br>tributária e aduaneira |                     | AUTENTICA                                            | ,ÃO                    |                                             |
|--------------------------------------------|---------------------|------------------------------------------------------|------------------------|---------------------------------------------|
|                                            | NIF                 | G Gov.Pt                                             | EORI                   |                                             |
|                                            | A N° de             | e Contribuinte                                       |                        |                                             |
|                                            | i Senn              | a de acesso<br>Autenticar                            |                        |                                             |
|                                            | <u>Recuperar se</u> | <u>nna</u>                                           | <u>Novo Utilizador</u> |                                             |
|                                            |                     | VERFICAS-<br>Norton<br>SECURED<br>powerd by Symantec |                        |                                             |
|                                            |                     |                                                      |                        |                                             |
| Alterar Senha                              |                     |                                                      |                        | Atualizado em 2018-01-16. Versão 3.6.0-0907 |

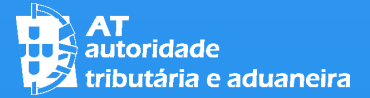

**O2 AUTENTICAÇÃO** 

Caso o seu Agregado familiar Tenha Mais Elementos será Necessário Autenticar cada um Deles, clicando no Botão "Autenticar".

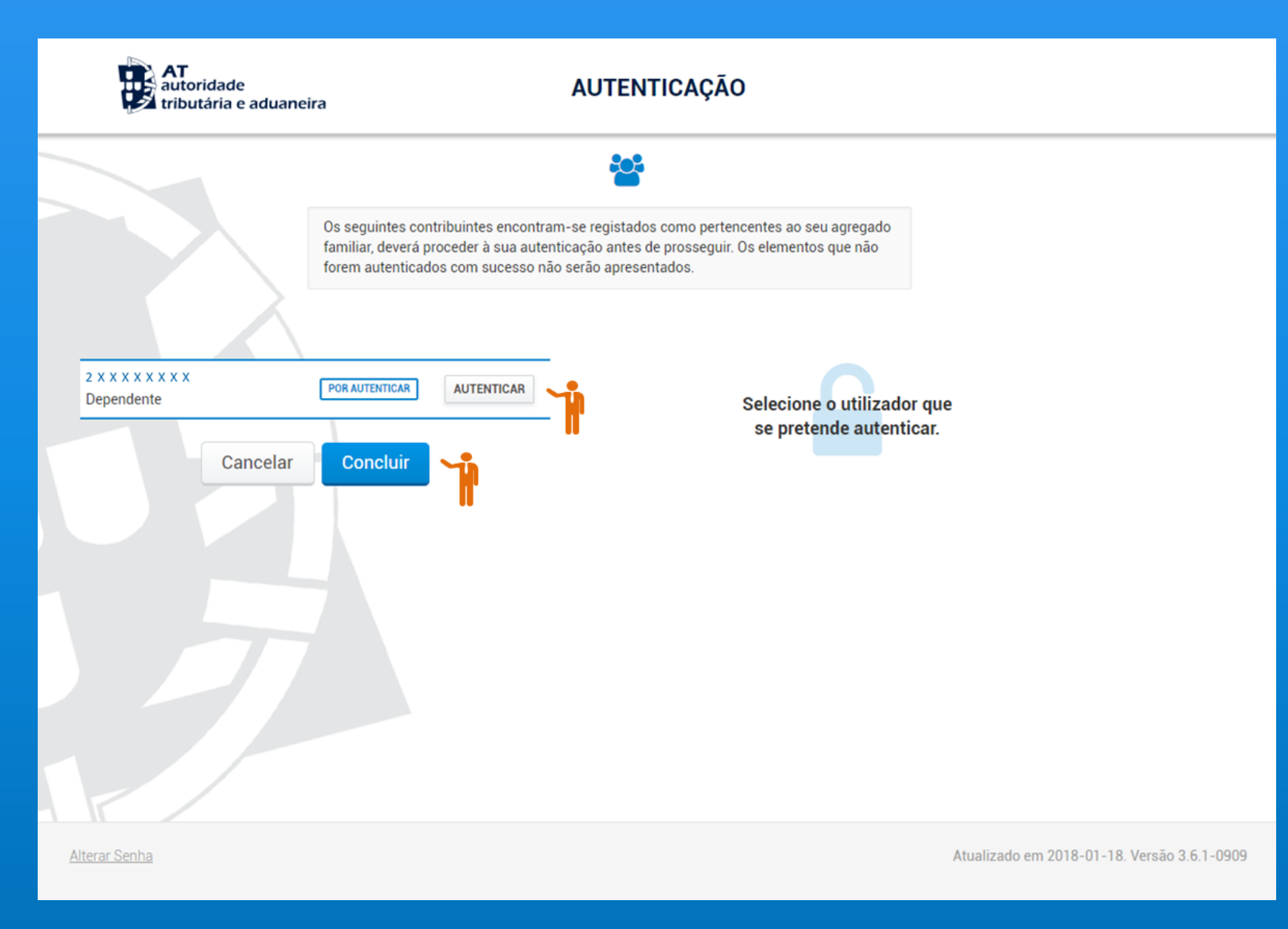

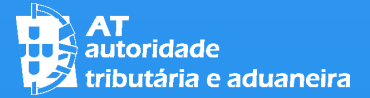

**O2 AUTENTICAÇÃO** 

DE SEGUIDA DEVERÁ INTRODUZIR A SENHA DE ACESSO E POSTERIORMENTE CLICAR NO BOTÃO "AUTENTICAR".

OS ELEMENTOS NÃO AUTENTICADOS NÃO SERÃO APRESENTADOS.

|                                | Os seguintes contribuintes encontram-<br>familiar, deverá proceder à sua autentio<br>forem autenticados com sucesso não s | se registados como pertencentes ao seu agregado<br>ação antes de prosseguir. Os elementos que não<br>serão apresentados. |
|--------------------------------|----------------------------------------------------------------------------------------------------|----------------------------------------------------------------------------------------------------|
|                                |                                                                                                    | NIF                                                                                                    |
| x x x x x x x x x<br>ependente | EM AUTENTICAÇÃO                                                                                                    | N° de Contribuinte                                                                                                    |
| Cancelar Concluir              | Senha de acesso Mostrar                                                                                                   |                                                                                                    |
|                                |                                                                                                    | Autenticar                                                                                                    |
|                                |                                                                                                    | Recuperar senha Novo Utilizador                                                                                          |

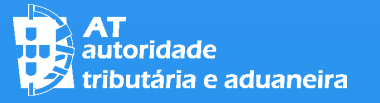

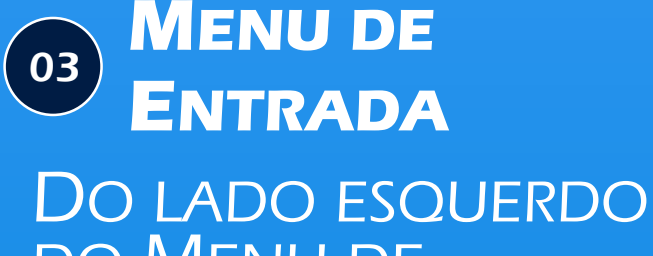

DO LADO ESODERDO DO MENU DE ENTRADA EXISTEM QUATRO OPÇÕES DISPONÍVEIS:

- "Comunicar Agregado Familiar";
- "Consultar Agregado Familiar";
- "Comunicar Entidade a Consignar IRS/IVA" E
- "Consultar Entidade a Consignar IRS/IVA".

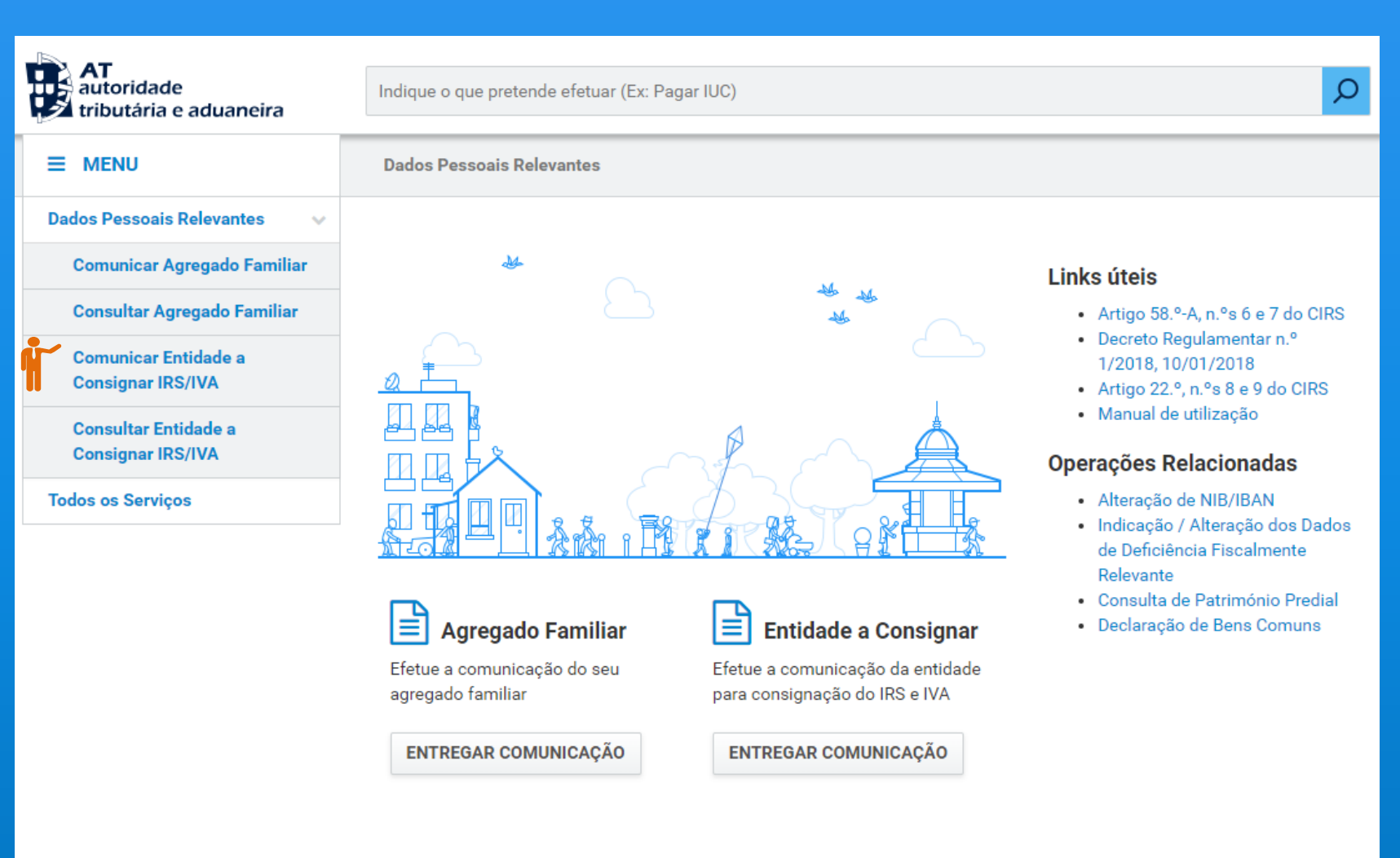

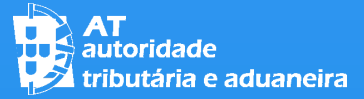

#### **COMUNICAR AGREGADO FAMILIAR**

Ao selecionar a opção de "Comunicar Agregado Familiar", inicialmente será apresentado o seguinte:

- Caso tenha declaração de IRS de 2017, o agregado familiar constante da mesma; ou
- CASO NÃO TENHA SUBMETIDO DECLARAÇÃO DE IRS DE 2017 MAS TENHA CONFIRMADO O AGREGADO FAMILIAR EM 2017, O AGREGADO FAMILIAR CONFIRMADO; OU
- Caso não se verifique nenhum dos casos anteriores, o NIF do Sujeito Passivo.

#### **Agregado Familiar**

CANCELAR SEGUINTE

Tendo por base a informação constante na base de dados, designadamente, na declaração modelo 3 de IRS do último ano, ou, caso esta não exista, na informação sobre o agregado comunicada no ano anterior, desde que no estado Confirmado, a Autoridade Tributária e Aduaneira (AT) procedeu ao pré-preenchimento dos seus elementos pessoais, para efeitos do IRS Automático e da declaração modelo 3 de IRS.

A responsabilidade pelos elementos identificados e confirmados continua a ser dos contribuintes, pelo que, se constatar que os dados pré-preenchidos não correspondem aos reais, relativamente à situação pessoal, em 31 de dezembro do ano a que o imposto respeita, deverá corrigi-los em conformidade.

Se os dados de IBAN e Grau de Incapacidade não estiverem atualizados, pode proceder à sua alteração em Alteração de NIB/IBAN e Indicação / Alteração dos Dados de Deficiência Fiscalmente Relevante.

Sempre que a habitação permanente do agregado familiar seja própria ou arrendada, devem ser preenchidos os campos relativos à identificação do referido imóvel, nomeadamente a identificação matricial.

Para proceder à indicação dos elementos pessoais, deve efetuar, em sequência, os seguintes passos: Preencher (Se necessário, abrir o modo de edição) » Seguinte » Submeter.

v

#### **Dados dos Sujeitos Passivos**

#### 🔓 Declarante

#### Estado Civil

Indique o seu Estado Civil...

Fechar Modo Edição

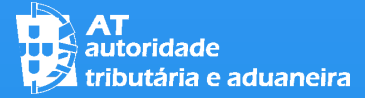

#### 04 COMUNICAR AGREGADO FAMILIAR

Se alterou o seu estado civil para casado ou unido de facto, deve selecionar "Abrir modo edição", alterar o estado civil e adicionar o Cônjuge ou Unido de Facto.

QUANDO TERMINAR, DEVERÁ FECHAR O MODO EDIÇÃO.

| Agregad                    | lo Familiar                                      | CANCELAR SEGUINTE      |
|----------------------------|--------------------------------------------------|------------------------|
|                            |                                                  |                        |
| Dados dos Su               | jeitos Passivos                                  |                        |
| <b>&amp;</b> Declarante    |                                                  |                        |
| NIF<br>2 x x x x x x x x x | Nome Completo<br>RHKBDCHDH QZDCBHDZ              |                        |
|                            | IBAN 🚱                                           |                        |
|                            | Estado Civil<br>Casado                           |                        |
| Cônjuge ou                 | Unido de Facto                                   | 🕼 Fechar Modo Edição 🗙 |
|                            | <b>`</b>                                         |                        |
| Dependentes,               | Dependentes em Guarda Conjunta e Afilhados Civis | ?                      |
| a Dependente               |                                                  |                        |
| NIF<br>2X X X X X X X X    | Nome Completo<br>HKBYHDFEH EKHHJ                 |                        |

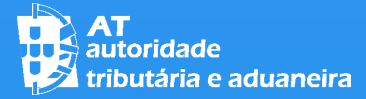

#### 04 COMUNICAR AGREGADO FAMILIAR

TENDO ADICIONADO O CÔNJUGE / UNIDO DE FACTO SERÁ NECESSÁRIO AUTENTICÁ-LO, CLICANDO NO BOTÃO "AUTENTICAR".

| AT<br>autoridade<br>tributária e aduanei | ra <b>AUTENTICAÇÃO</b>                                                                                                    |                                             |
|------------------------------------------|----------------------------------------------------------------------------------------------------|---------------------------------------------|
|                                          | **                                                                                                    |                                             |
|                                          | Os seguintes contribuintes encontram-se registados como pertencentes ao seu agregado<br>familiar, deverá proceder à sua autenticação antes de prosseguir. Os elementos que não<br>forem autenticados com sucesso não serão apresentados. |                                             |
|                                          |                                                                                                    |                                             |
| Cônjuge                                  | POR AUTENTICAR AUTENTICAR Selecione o utilizador se pretende autentic                                                                                                    | que<br>ar.                                  |
| Cancelar                                 | Concluir                                                                                                    |                                             |
|                                          |                                                                                                    |                                             |
| Alterar Senha                            |                                                                                                    | Atualizado em 2018-01-18. Versão 3.6.1-0909 |

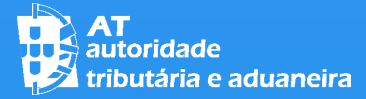

04 COMUNICAR AGREGADO FAMILIAR

DE SEGUIDA DEVERÁ INTRODUZIR A SENHA DE ACESSO E POSTERIORMENTE CLICAR NO BOTÃO "AUTENTICAR".

OS ELEMENTOS NÃO AUTENTICADOS NÃO SERÃO APRESENTADOS.

|                              | Os seguintes contribuintes encontram-se<br>familiar, deverá proceder à sua autenticaç<br>forem autenticados com sucesso não ser | registados como pertencentes ao seu agregado<br>ão antes de prosseguir. Os elementos que não<br>ão apresentados. |
|------------------------------|----------------------------------------------------------------------------------------------------|----------------------------------------------------------------------------------------------------|
|                              |                                                                                                    | NIF                                                                                                    |
| 2 X X X X X X X X<br>Cônjuge |                                                                                                    | N° de Contribuinte                                                                                               |
| Cancel                       | ar Concluir                                                                                                    | Senha de acesso                                                                                                  |
|                              |                                                                                                    | Autenticar                                                                                                    |
|                              |                                                                                                    | Recuperar senha <u>Novo Utilizador</u>                                                                           |

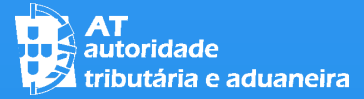

#### 04 COMUNICAR AGREGADO FAMILIAR

Se o seu estado civil for Viúvo e o seu Cônjuge tiver falecido no ano a oue respeita o imposto, deverá selecionar "Adicionar Cônjuge" e indicar o respetivo NIF.

No final selecione "Fechar Modo Edição".

| Agregado Familiar          |                                              |                     |
|----------------------------|----------------------------------------------|---------------------|
|                            |                                              |                     |
| Dados dos Su               | jeitos Passivos                              |                     |
| 🛔 Declarante               |                                              | C Abrir Modo Edição |
| NIF<br>2 x x x x x x x x x | Nome Completo<br>RHKBDCHDH QZDCBHDZ          |                     |
|                            | IBAN 🛛                                       |                     |
|                            | Estado Civil<br>Viúvo                        |                     |
|                            | ADICIONAR CÔNJUGE                            |                     |
| Dependentes,               | Dependentes em Guarda Conjunta e Afilhados C | Civis ?             |
| 🚨 Dependente               |                                              |                     |
| NIF<br>2X X X X X X X X X  | Nome Completo<br>HKBYHDFEH EKHHJ             |                     |
|                            | Tipo<br>Dependente                           |                     |
|                            | ADICIONAR DEPENDENTE                         |                     |

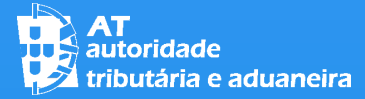

#### 04 COMUNICAR AGREGADO FAMILIAR

CASO O SEU ESTADO **CIVIL SEJA VIÚVO E O** SEU CÔNJUGE TIVER FALECIDO NO ANO A **QUE RESPEITA O** IMPOSTO, AO **ADICIONAR SERÁ NECESSÁRIO** AUTENTICÁ-LO, CLICANDO NO BOTÃO "AUTENTICAR".

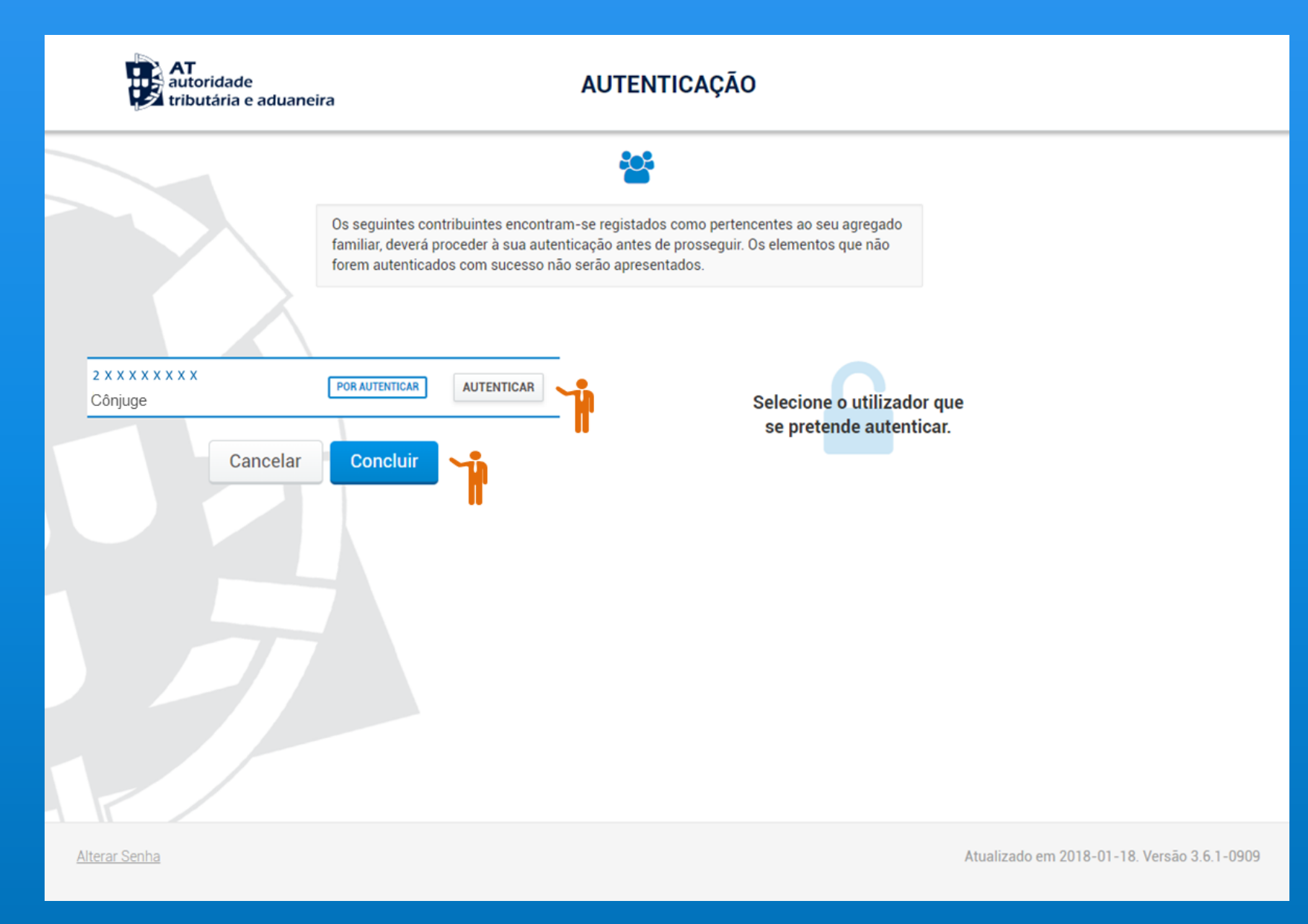

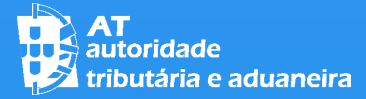

04 COMUNICAR AGREGADO FAMILIAR

DE SEGUIDA DEVERÁ INTRODUZIR A SENHA DE ACESSO E POSTERIORMENTE CLICAR NO BOTÃO "AUTENTICAR".

OS ELEMENTOS NÃO AUTENTICADOS NÃO SERÃO APRESENTADOS.

| AT<br>autoridade<br>tributária e aduaneira                                                                        | AUTENTICAÇÃO                                                                                                    |
|----------------------------------------------------------------------------------------------------|----------------------------------------------------------------------------------------------------|
| Os seguintes contribuintes encontra<br>familiar, deverá proceder à sua auter<br>forem autenticados com sucesso nã | am-se registados como pertencentes ao seu agregado<br>nticação antes de prosseguir. Os elementos que não<br>ão serão apresentados.                                                                                                    |
|                                                                                                    | NIF                                                                                                    |
| 2 X X X X X X X X<br>Cônjuge Cancelar Concluir                                                                    | <ul> <li>▲ N° de Contribuinte</li> <li>▲ Senha de acesso</li> <li>■ Mostrar</li> </ul>                                                                                                    |
|                                                                                                    | Autenticar       Image: Comparison of the second second seco |
| Alterar Senha                                                                                                    | Atualizado em 2018-01-18. Versão 3.6.1-0909                                                                                                    |

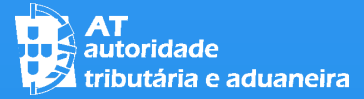

#### 04 **COMUNICAR** AGREGADO FAMILIAR

SE PRETENDER ALTERAR A INFORMAÇÃO ASSOCIADA A UM DEPENDENTE JÁ EXISTENTE, SELECIONE "ABRIR MODO EDIÇÃO" E PREENCHA OS CAMPOS DISPONIBILIZADOS COM A NOVA INFORMAÇÃO.

No final selecione "Fechar Modo Edição".

| Agregad                    | o Familiar                                       | CANCELAR SEGUINTE        |
|----------------------------|--------------------------------------------------|--------------------------|
|                            |                                                  |                          |
| Dados dos Suj              | eitos Passivos                                   |                          |
| 🔒 Declarante               |                                                  |                          |
| NIF<br>2 x x x x x x x x x | Nome Completo<br>RHKBDCHDH QZDCBHDZ              |                          |
|                            | IBAN 🚱                                           |                          |
|                            | Estado Civil<br>Casado                           |                          |
| Dependentes,               | Dependentes em Guarda Conjunta e Afilhados Civis | ?                        |
| å Dependente               |                                                  | 🛹 🕼 Fechar Modo Edição 🗙 |
|                            | Dependente                                       |                          |

ADICIONAR DEPENDENTE

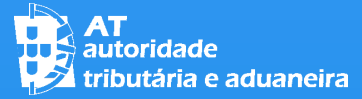

#### **COMUNICAR AGREGADO FAMILIAR**

NO CASO DE TER NO AGREGADO UM DEPENDENTE EM GUARDA CONJUNTA DEVERÁ TAMBÉM VERIFICAR / INDICAR :

- OUAL DOS SUJEITOS PASSIVOS É QUE EXERCE AS RESPONSABILIDADES PARENTAIS;
- O NIF do sujeito passivo com quem é partilhada a guarda do dependente;
- QUAL O AGREGADO QUE INTEGRA;
- A PERCENTAGEM DA PARTILHA DE DESPESAS E
- O TIPO DE RESIDÊNCIA (ALTERNADA OU NÃO).

| Agregad                      | CANCELAR                            |                                           |  |
|------------------------------|-------------------------------------|-------------------------------------------|--|
|                              |                                     |                                           |  |
| Dados dos Su                 | jeitos Passivos                     |                                           |  |
| 💄 Declarante                 |                                     |                                           |  |
| NIF<br>2 x x x x x x x x x x | Nome Completo<br>RHKBDCHDH QZDCBHDZ |                                           |  |
|                              | Estado Civil<br>Casado              |                                           |  |
| Dependentes,                 | Dependentes em Guarda Conjunta      | ta e Afilhados Civis 🔗                    |  |
| a Dependente                 |                                     | 🕼 Fechar Modo Edição 🗙                    |  |
| NIF                          | Тіро                                | Responsabilidades Parentais Exercidas Por |  |
| 2 X X X X X X X X X          | Dependente em quarda conjunta       | ZXXXXXXX- Declarante     V                |  |
| NIF Outro Sujeito Pas        | sivo Agregado que Integra           | Partilha Despesas 🕢 Residência Alternada  |  |
| 2 X X X X X X X X X          | Sujeito passivo                     | ▼ 55 % ○ Sim ● Não                        |  |
| ADICIONAR DEPENDENTE         |                                     |                                           |  |

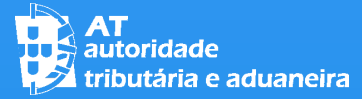

### COMUNICAR 04 **AGREGADO FAMILIAR** SE O SEU AGREGADO **INCLUIR MAIS DEPENDENTES PARA** ALÉM DOS **IDENTIFICADOS NO** ECRÃ, DEVERÁ **SELECIONAR "ADICIONAR** DEPENDENTE".

| Agregad                    | lo Familiar                              |                                                        | CANCELAR SEGUINTE |
|----------------------------|------------------------------------------|--------------------------------------------------------|-------------------|
| NIF<br>2 x x x x x x x x x | Nome Completo<br>RHKBDCHDH QZDCBHDZ      |                                                        |                   |
|                            | IBAN 🚱                                   |                                                        |                   |
|                            | Estado Civil                             |                                                        |                   |
|                            | -                                        |                                                        |                   |
| Dependentes,               | Dependentes em Guarda Conjunta           | a e Afilhados Civis                                    | ?                 |
| 🛓 Dependente               |                                          |                                                        |                   |
| NIF<br>2 x x x x x x x x x | Nome Completo<br>EHDHBKH FB HKQBHFH KHQH |                                                        |                   |
|                            | Tipo<br>Dependente em guarda conjunta    | Responsabilidades Parentais E<br>2 x x x x x x x x x x | xercidas Por      |
|                            | NIF Outro Sujeito Passivo                | Agregado que Integra<br>Sujeito passivo                |                   |
|                            | Partilha Despesas 🕢<br>55%               | Residência Alternada<br>Não                            |                   |
| <b>.</b>                   | ADICIONAR DEI                            | PENDENTE                                               |                   |

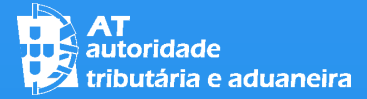

#### COMUNICAR 04 **AGREGADO FAMILIAR** CASO O SEU AGREGADO FAMILIAR **TENHA MAIS** DEPENDENTES SERÁ **NECESSÁRIO** AUTENTICAR CADA UM DELES, CLICANDO NO BOTÃO "AUTENTICAR".

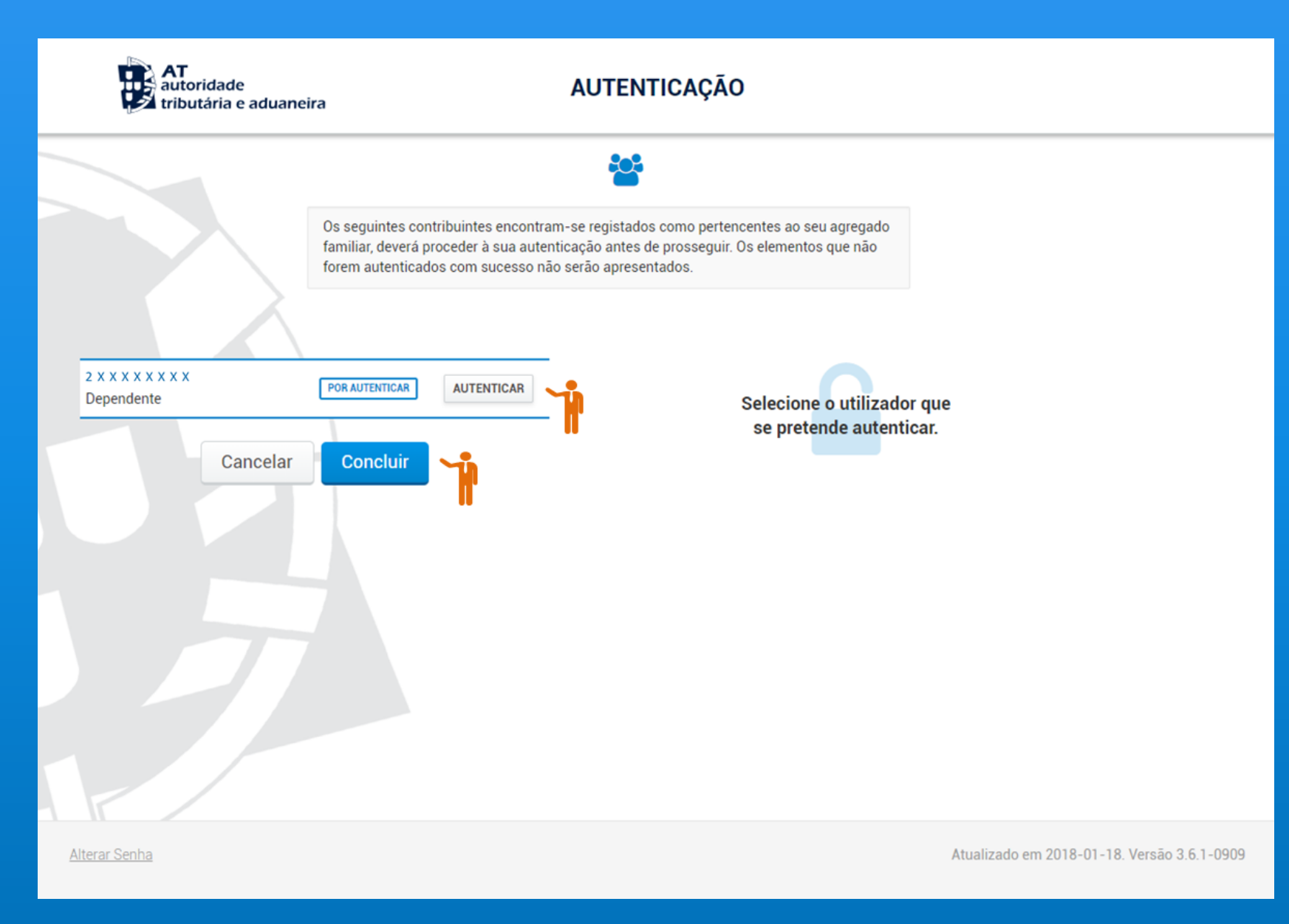

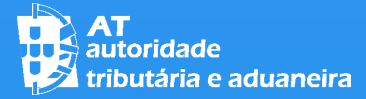

04 COMUNICAR AGREGADO FAMILIAR

DE SEGUIDA DEVERÁ INTRODUZIR A SENHA DE ACESSO E POSTERIORMENTE CLICAR NO BOTÃO "AUTENTICAR".

OS ELEMENTOS NÃO AUTENTICADOS NÃO SERÃO APRESENTADOS.

| AT<br>autoridade<br>tributária e aduaneira                                                                     | AUTENTICAÇÃO                                                                                                    |
|----------------------------------------------------------------------------------------------------|----------------------------------------------------------------------------------------------------|
| Os seguintes contribuintes encontr<br>familiar, deverá proceder à sua auto<br>forem autenticados com sucesso r | ram-se registados como pertencentes ao seu agregado<br>tenticação antes de prosseguir. Os elementos que não<br>não serão apresentados. |
|                                                                                                    | NIF                                                                                                    |
| 2 X X X X X X X X<br>Dependente                                                                                | ▲ N° de Contribuinte                                                                                                    |
| Cancelar Concluir                                                                                              | Senha de acesso                                                                                                    |
|                                                                                                    | Autenticar                                                                                                    |
|                                                                                                    | Recuperar senha Novo Utilizador                                                                                                    |
| Alterar Senha                                                                                                  | Atualizado em 2018-01-18. Versão 3.6.1-0909                                                                                            |

#### 04 COMUNICAR AGREGADO FAMILIAR

SE PRETENDER RETIRAR **UM DOS ELEMENTOS** DO SEU AGREGADO, DEVERÁ PRESSIONAR O "X" (REMOVER **ELEMENTO**) NO CANTO SUPERIOR DIREITO DO **RESPETIVO QUADRO** NO ECRÃ E SELECIONAR "SIM" NA MENSAGEM DE AVISO QUE É **MOSTRADA** 

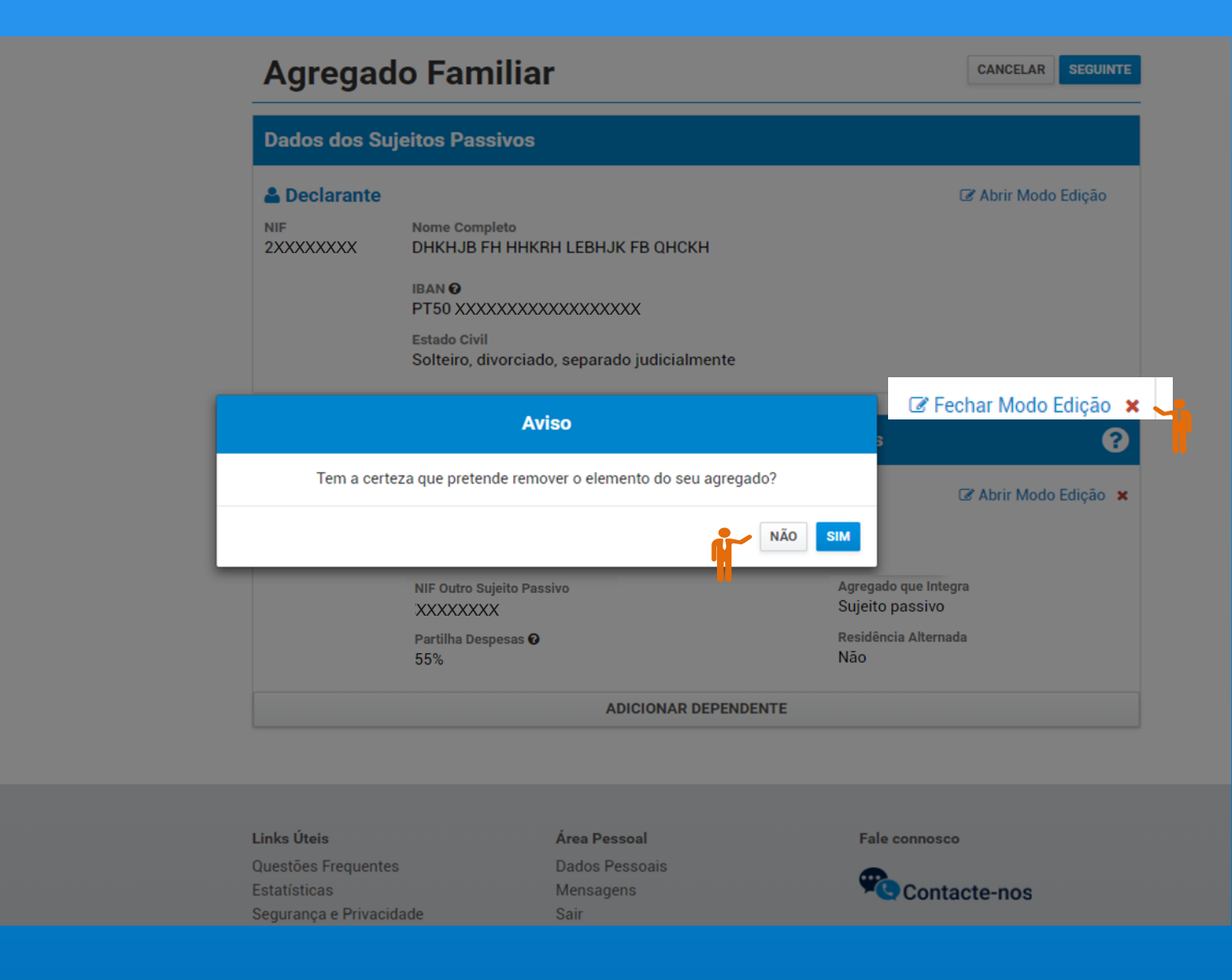

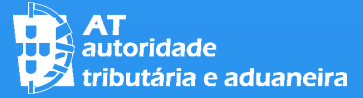

#### 04 COMUNICAR AGREGADO FAMILIAR

DEPOIS DE CONCLUÍDAS TODAS AS OPERAÇÕES NECESSÁRIAS PARA QUE A INFORMAÇÃO DO SEU AGREGADO ESTEJA CORRETA, PRESSIONE O BOTÃO "SEGUINTE" NO TOPO DO ECRÃ.

| Dados dos Suj         | eitos Passivos                                   |                   |
|-----------------------|--------------------------------------------------|-------------------|
| 🔒 Declarante          |                                                  | Abrir Modo Edição |
| NIF                   | Nome Completo                                    |                   |
| 2                     | DHKHJB FH HHKRH LEBHJK FB QHCKH                  |                   |
|                       | IBAN 🛛                                           |                   |
|                       | Estado Civil                                     |                   |
|                       | Solteiro, divorciado, separado judicialmente     |                   |
|                       |                                                  |                   |
| Dependentes,          | Dependentes em Guarda Conjunta e Afilhados Civis | ?                 |
| A second a familiar a | em dependentes registados                        |                   |

- Links Úteis Questões Frequentes Estatísticas Segurança e Privacidade Ligações Venda de bens penhorados Lista de Devedores Transações Intracomunitárias e-Learning Cross-Border Ruling (CBR)
- Área Pessoal

Dados Pessoais Mensagens Sair

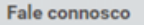

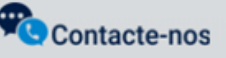

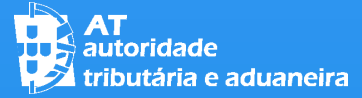

#### **COMUNICAR AGREGADO FAMILIAR**

NO ECRÃ SEGUINTE SÃO APRESENTADAS AS MORADAS QUE O DECLARANTE (E CÔNJUGE) TIVERAM NO ANO A QUE RESPEITA O IMPOSTO, DE FORMA A **QUE POSSAM INDICAR** A INFORMAÇÃO PREDIAL.

#### Habitação Permanente do Agregado

CANCELAR ANTERIOR

SUBMETER

a que o imposto respeita, deverá corrigi-los em conformidade.

Se os dados de IBAN e Grau de Invalidez não estiverem atualizados, pode proceder à sua alteração em Alteração de NIB/IBAN e Indicação / Alteração dos Dados de Deficiência Fiscalmente Relevante.

Para proceder à confirmação e/ou indicação dos elementos pessoais, deve efetuar, em sequência, os seguintes passos: Confirmar / Preencher » Seguinte » Submeter.

#### 2XXXXXXXX 2XXXXXXX 2XXXXXXX 2XXXXXXX

| Dados de Identificação                                       |                                                         |                                                                   |
|--------------------------------------------------------------|---------------------------------------------------------|-------------------------------------------------------------------|
| Nome<br>PKHB HHQFK CBHYBHEH                                  |                                                         | NIF<br>2XXXXXXXX                                                  |
| Dados de Habitação Permanente                                |                                                         |                                                                   |
| 🖀 2017-01-01 a 2017-12-31                                    |                                                         | 🕼 Abrir Modo Edição                                               |
| Rua/Av.<br>'HJKYFJHGJF HJSEFHJ JGHCH<br>'HIFHRDG<br>XXXX XXX | Tipo de Habitação<br>Outra<br>Morada do Agregado<br>Sim | Matriz Predial Urbana<br>Freguesia XXXXXX<br>Artigo XXX<br>Fração |

#### **COMUNICAR AGREGADO FAMILIAR**

#### Deverá selecionar "Abrir Modo Edição", indicar:

- O TIPO DE HABITAÇÃO;
- A INFORMAÇÃO QUE CONSTA NA CADERNETA PREDIAL; E
- SE A MORADA EM CAUSA É TAMBÉM A MORADA DO AGREGADO.

No final, selecione "Fechar Modo Edição".

#### Habitação Permanente do Agregado

CANCELAR ANTERIOR SUBMETER

Para proceder à confirmação e/ou indicação dos elementos pessoais, deve efetuar, em sequência, os seguintes passos: Confirmar / Preencher » Seguinte » Submeter.

#### 2 X X X X X X X X X

| Dados de Identificação          |                     |
|---------------------------------|---------------------|
| Nome                            | NIF                 |
| DHKHJB FH HHKRH LEBHJK FB QHCKH | 2 X X X X X X X X X |

#### Dados de Habitação Permanente Fechar Modo Edição **\*** 2017-01-01 a 2017-12-31 Rua/Av. E FKZCKE BQÍFHK SZHKJBEQB SHELHH QBDFBH Código Postal Localidade Número Andar HOKEH XXXX-XXX Distrito Concelho Frequesia XXXXXXXXXX XXXXXXXXXX XXXXXXXXXX Tipo de Habitação Fração Artigo Própria XX Distrito Concelho Freguesia XXXXXXXXXX XXXXXXXXXX XXXXXXXXXX 📃 Declaro que a morada, no período indicado, é a morada do agregado familiar

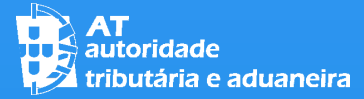

#### COMUNICAR 04 **AGREGADO FAMILIAR**

**FINALIZADO O PREENCHIMENTO DA** INFORMAÇÃO, E FECHADO O MODO DE EDIÇÃO EM TODOS OS QUADROS, DEVERÁ PRESSIONAR O BOTÃO "SUBMETER", APÓS O QUE VERÁ A MENSAGEM DE SUCESSO.

O DETALHE DA INFORMAÇÃO PODERÁ SER **VISUALIZADO CLICANDO** NA OPÇÃO "OBTER COMPROVATIVO".

| AT<br>autoridade<br>tributária e aduaneira | Indique o que pretende et     | ietuar (Ex: Pagar IUC)            |               | Q |
|--------------------------------------------|-------------------------------|-----------------------------------|---------------|---|
|                                            | Dados Pessoais Relevan        | tes > Comunicar Agregado Familiar |               |   |
| Dados Pessoais Relevantes 🛛 🗸 🗸 🗸 🗸 🗸      |                               |                                   |               |   |
| Comunicar Agregado Familiar                | Agregado F                    | amiliar                           |               |   |
| Consultar Agregado Familiar                |                               |                                   |               |   |
| Comunicar Entidade a<br>Consignar IRS/IVA  | A comunicação foi subm        | netida com sucesso.               |               |   |
| Consultar Entidade a<br>Consignar IRS/IVA  | Dados da Comunicação Entregue |                                   |               |   |
| Serviços Relacionados                      | Ano<br>2018                   | Declarante<br>XXXXXXXXX           |               |   |
| Todos os Serviços                          | Estado                        | Data Receção                      | Nº Documento  |   |
|                                            | Confirmado                    | 2019-01-02                        | AGR1000495608 |   |
|                                            |                               |                                   |               |   |

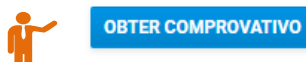

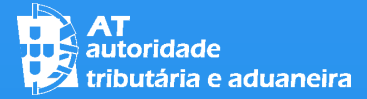

#### 05 CONSULTAR AGREGADO FAMILIAR

Poderá consultar a informação do seu agregado e verificar a evolução do seu estado na opção "Consultar Agregado Familiar".

O DETALHE DA INFORMAÇÃO PODERÁ SER VISUALIZADO NO COMPROVATIVO.

| AT<br>autoridade<br>tributária e aduaneira | Indique o que pretende efetuar (Ex: Pagar IUC)                            |  |  |  |  |
|--------------------------------------------|---------------------------------------------------------------------------|--|--|--|--|
|                                            | Dados Pessoais Relevantes > Consultar Agregado Familiar                   |  |  |  |  |
| Dados Pessoais Relevantes 🛛 🗸 🗸 🗸 🗸 🗸      |                                                                           |  |  |  |  |
| Comunicar Agregado Familiar                | Agregado Familiar                                                         |  |  |  |  |
| Consultar Agregado Familiar                |                                                                           |  |  |  |  |
| Comunicar Entidade a<br>Consignar IRS/IVA  | Nesta página pode consultar a lista de comunicações do agregado familiar. |  |  |  |  |
| Consultar Entidade a<br>Consignar IRS/IVA  | Escolher ano 2018   PESQUISAR                                             |  |  |  |  |
| Serviços Relacionados                      |                                                                           |  |  |  |  |
| Todos os Serviços                          | 10 • Elementos por página                                                 |  |  |  |  |
|                                            | Ano 🗢 Estado 🗢 Data Receção 🗢 Nº Documento 🖨 Comprovativo                 |  |  |  |  |
|                                            | 2018 Confirmado 2019-01-02 AGR1000495608                                  |  |  |  |  |
|                                            | N.º de Resultados: 1 < 1 >                                                |  |  |  |  |

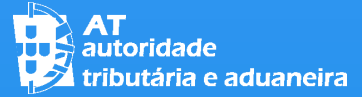

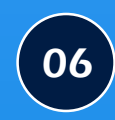

#### COMUNICAR ENTIDADE A CONSIGNAR IRS/IVA

Para Aceder à Funcionalidade Clique na opção Aceder no MENU "Comunicar a Entidade a Consignar IRS / IVA"

| AT<br>autoridade<br>tributária e aduaneira | Indique o que pretende efetuar (Ex: Pagar IUC)                                                                                                    |  |  |  |
|--------------------------------------------|----------------------------------------------------------------------------------------------------|--|--|--|
| ≡ menu                                     | Dados Pessoais Relevantes > Comunicar Entidade a Consignar IRS/IVA                                                                                                    |  |  |  |
| Dados Pessoais Relevantes 🛛 🗸 🗸 🗸 🗸 🗸      |                                                                                                    |  |  |  |
| Comunicar Agregado Familiar                | Entidade a Consignar IRS/IVA                                                                                                    |  |  |  |
| Consultar Agregado Familiar                |                                                                                                    |  |  |  |
| Comunicar Entidade a<br>Consignar IRS/IVA  | A Autoridade Tributária e Aduaneira (AT) disponibiliza previamente ao prazo de entrega da declaração de rendimentos, ou do IRS Automático, a lista das entidades relativamente às quais pode vir a efetuar a Consignação em sede de IRS/IVA. |  |  |  |
| Consultar Entidade a<br>Consignar IRS/IVA  | Assim, pode indicar até 31 de março, previamente ao prazo de entrega da declaração de rendimentos modelo 3 e do IRS<br>Automático, a entidade à qual pretende consignar o IRS ou o IRS e o IVA.                                              |  |  |  |
| Serviços Relacionados                      | Para proceder à indicação dos dados da entidade pretendida, deve selecionar o botão de "Pesquisa" junto ao campo NIF e                                                                                                    |  |  |  |
| Todos os Serviços                          | selecionar a que pretende dentro da Lista de entidades elegíveis. Depois Submeter.                                                                                                    |  |  |  |

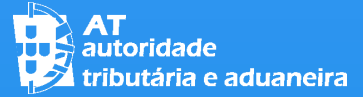

#### **COMUNICAR ENTIDADE** A CONSIGNAR IRS/IVA

DE SEGUIDA PODERÁ **COMUNICAR A ENTIDADE PARA A QUAL PRETENDE EFETUAR A** CONSIGNAÇÃO, **SELECIONANDO O** BOTÃO DE "PESQUISA"

| AT<br>autoridade<br>tributária e aduaneira | Indique o que pretende efetuar (Ex: Pagar IUC)                                                                                                    |  |  |  |
|--------------------------------------------|----------------------------------------------------------------------------------------------------|--|--|--|
|                                            | Dados Pessoais Relevantes > Comunicar Entidade a Consignar IRS/IVA                                                                                                    |  |  |  |
| Dados Pessoais Relevantes 🛛 🗸 🗸 🗸 🗸 🗸 🗸    |                                                                                                    |  |  |  |
| Comunicar Agregado Familiar                | Entidade a Consignar IRS/IVA                                                                                                    |  |  |  |
| Consultar Agregado Familiar                |                                                                                                    |  |  |  |
| Comunicar Entidade a<br>Consignar IRS/IVA  | A Autoridade Tributária e Aduaneira (AT) disponibiliza previamente ao prazo de entrega da declaração de rendimentos, ou<br>do IRS Automático, a lista das entidades relativamente às quais pode vir a efetuar a Consignação em sede de IRS/IVA. |  |  |  |
| Consultar Entidade a<br>Consignar IRS/IVA  | Assim, pode indicar até 31 de março, previamente ao prazo de entrega da declaração de rendimentos modelo 3 e do IRS<br>Automático, a entidade à qual pretende consignar o IRS ou o IRS e o IVA.                                                 |  |  |  |
| Serviços Relacionados                      | Para proceder à indicação dos dados da entidade pretendida, deve selecionar o botão de "Pesquisa" junto ao campo NIF e                                                                                                    |  |  |  |
| Todos os Serviços                          | selecionar a que pretende dentro da Lista de entidades elegíveis. Depois Submeter.                                                                                                    |  |  |  |
|                                            | Dados da Entidade                                                                                                    |  |  |  |
|                                            | NIF Denominação<br>NIF Q Denominação                                                                                                    |  |  |  |

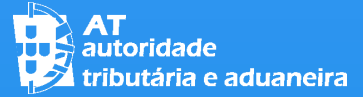

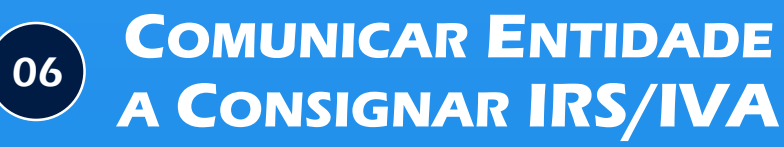

TAMBÉM PODERÁ PESQUISAR UMA ENTIDADE ATRAVÉS DO NIF OU DENOMINAÇÃO, TOTAL OU PARCIAL, DA MESMA.

Para escolher uma entidade deverá selecionar uma linha da lista apresentada

| Lista de Ent | idades                                                                   |          |                      |
|--------------|--------------------------------------------------------------------------|----------|----------------------|
|              | Filtrar por: (Qualquer pesquisa)                                         | <b>.</b> |                      |
| NIF \$       | Denominação                                                              | ÷        |                      |
| xxxxxxxx     | BDCEHPZFH HHHKLHHÇFK JHEH K HJKHK H HDHCHCZHÇFBH FB HKKHFHEHBFHFB HKLHHK |          | SURMET               |
| xxxxxxxx     | BDHHPKRBQ HHHKLHHÇFK FB HKKHFHEHBFHFB HKLHHK                             |          | JOBMET               |
| xxxxxxxx     | BDLKDCEHE HKDJKH - HHHKLHHÇFK FB JHHH B HQHSKH FK BYLBLHKDHK             |          |                      |
| xxxxxxxx     | BDLKDCEHE+HB - HHHKLHHÇFK JHEH H JEKQKÇFK FH HHÚFB QBDCHK                |          | imentos, o<br>S/IVA. |
| xxxxxxxxx    | BDSBDJK HHHKL FB FBHBDRKKRHQBDCK KKLHK FK RHKB FK BHCB                   |          | 3 e do IB            |
| XXXXXXXXX    | ВЕОВННОГВ LHFHFB HFBECH - НННКLHHÇFK FB НККНFHEHBFHFB НКLHHK             |          | 0 0 00 111           |
| xxxxxxxx     | BFKEHB QZHHLH HHHKL QZHHLHK FB BRKEH                                     |          | ampo NIF             |
| xxxxxxxx     | BFZLHLHK JKJZKHE                                                         |          |                      |
| xxxxxxxx     | BHJD - EBFB BZEKJBHH HDCH-JKFEBUH/JKECZSHK, HHHKLHHÇFK                   |          |                      |
| XXXXXXXXX    | BHJHÇK C - HHHKLHHÇFK JHEH HJKHK À HDCBSEHÇFK HKLHHK B LKQZDHCÁEHH       |          |                      |
| xxxxxxxx     | BHLKKH FKDH QHEHH BZSBDHH FB LHDHRHHK HHHKLHHÇFK                         |          |                      |
| xxxxxxxx     | BHLKKH HDDHDCHK PHLHDCH QHECK                                            |          |                      |
| XXXXXXXXX    | BJH - HHHKLHHÇFK JKECZSZBHH FB DHQHKHHEBH HQHSKH B JBHHKHH LKQ BJHKBJHHH |          |                      |

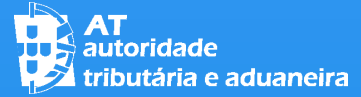

#### **COMUNICAR ENTIDADE** A CONSIGNAR IRS/IVA

Após selecionar uma entidade da lista, os dados da mesma serão preenchidos no quadro dados da entidade.

DE SEGUIDA DEVERÁ PRESSIONAR O BOTÃO "SUBMETER".

#### **Entidade a Consignar IRS/IVA**

CANCELAR SUBMETER

A Autoridade Tributária e Aduaneira (AT) disponibiliza previamente ao prazo de entrega da declaração de rendimentos, ou do IRS Automático, a lista das entidades relativamente às quais pode vir a efetuar a Consignação em sede de IRS/IVA.

Assim, pode indicar até 31 de março, previamente ao prazo de entrega da declaração de rendimentos modelo 3 e do IRS Automático, a entidade à qual pretende consignar o IRS ou o IRS e o IVA.

Para proceder à indicação dos dados da entidade pretendida, deve selecionar o botão de "Pesquisa" junto ao campo NIF e selecionar a que pretende dentro da Lista de entidades elegíveis. Depois Submeter.

| Dados da Entid | ade |                                                              |  |
|----------------|-----|--------------------------------------------------------------|--|
| NIF            |     | Denominação                                                  |  |
| XXXXXXXXX      | Q   | BEQBHHDFB LHFHFB HFBECH - HHHKLHHÇFK FB HKKHFHEHBFHFB HKLHHK |  |

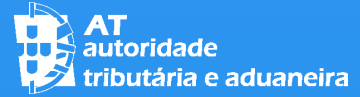

#### **COMUNICAR ENTIDADE** A CONSIGNAR IRS/IVA

Após submeter, será apresentada uma mensagem de sucesso.

O DETALHE DA INFORMAÇÃO PODERÁ SER VISUALIZADO CLICANDO NA OPÇÃO "OBTER COMPROVATIVO".

#### Entidade a Consignar IRS/IVA

A comunicação foi submetida com sucesso.

# Dados da Comunicação Entregue Ano NIF Entidade Data Receção Nº Documento 2018 XXXXXXXXX 2019-01-02 CNSG00000053

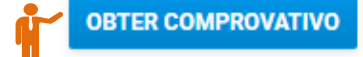

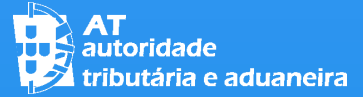

07

#### IRS – Agregado Familiar e Entidade a Consignar IRS/IVA

#### **CONSULTAR ENTIDADE A CONSIGNAR IRS/IVA**

Poderá consultar a INFORMAÇÃO DA ENTIDADE A CONSIGNAR **E VERIFICAR A** EVOLUÇÃO DAS SUAS COMUNICAÇÕES NA OPÇÃO "CONSULTAR **ENTIDADE A CONSIGNAR** IRS/IVA".

O DETALHE DA **INFORMAÇÃO PODERÁ** SER VISUALIZADO NO COMPROVATIVO.

| AT<br>autoridade<br>tributária e aduaneira | Indique o que pretende efetuar (Ex: Pagar IUC)                                           | Q         |
|--------------------------------------------|------------------------------------------------------------------------------------------|-----------|
|                                            | Dados Pessoais Relevantes > Consultar Entidade a Consignar IRS/IVA                       |           |
| Dados Pessoais Relevantes 🛛 🗸 🗸 🗸 🗸 🗸      |                                                                                          |           |
| Comunicar Agregado Familiar                | Entidade a Consignar IRS/IVA                                                             |           |
| Consultar Agregado Familiar                |                                                                                          |           |
| Comunicar Entidade a<br>Consignar IRS/IVA  | Nesta página pode consultar a lista de comunicações de consignação dos impostos IRS/IVA. |           |
| Consultar Entidade a<br>Consignar IRS/IVA  | Escolher ano 2018    PESQUISAR                                                           |           |
| Serviços Relacionados                      |                                                                                          |           |
| Todos os Serviços                          | 10 v : Elementos por página                                                              |           |
|                                            | Ano 💠 NIF Entidade 💠 Data Receção 💠 Nº Documento 💠 Comp                                  | provativo |
|                                            | 2018 xxxxxxx 2019-01-02 CNSG00000053                                                     | *         |
|                                            | N.º de Resultados: 1                                                                     | < 1 >     |